## SAVING A CREDIT CARD FOR ONLINE PAYMENT for Bismarck Parks and Recreation Golf Courses

1. You must first create Golf Now account. Select Log In/Sign Up button in upper right corner of screen.

| • 🍂 Tee Times At 11,000+ Golf Cour 🗴 + |           |                                          |                              |                          | - Ø ×       |
|----------------------------------------|-----------|------------------------------------------|------------------------------|--------------------------|-------------|
| ← → C S golfnow.com                    |           |                                          |                              |                          | 🕅 🔡 🖉 Guest |
| ats GOLF                               | ⊯GOLFPASS | an compete                               |                              |                          | A           |
| å% GOLF                                | Hot D     | eals Courses Near Me Destinations Best C | ourses Rewards Join GolfPass | Gift Cards Log In / Sign | υp          |
| 🗖 Wed, A                               | pr 24     | Enter Course, City, or Postal Code       | Search                       | Hot Deals Near Me        |             |
| C. M. M. Market                        | Heller 1  |                                          |                              |                          |             |

- 2. A window will open for you to log in or create an account.
- 3. Select your name in the upper right corner and then Account Settings on the dropdown menu.

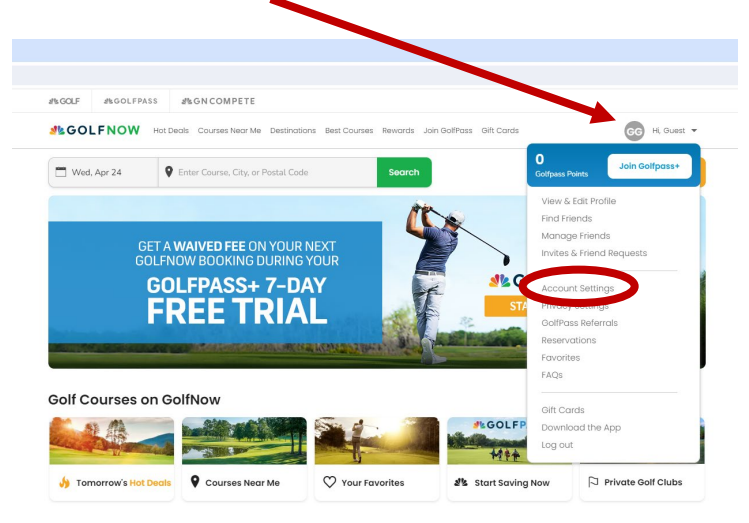

4. A Payment Options screen will appear for you to save a credit card to your account.

| Hi, Guest                                                                                                    | Credit/Debit Cards 🛛 🔣 ෩ 🚎                      |  |  |  |  |
|----------------------------------------------------------------------------------------------------|-------------------------------------------------|--|--|--|--|
| Payment Options                                                                                                    | Add a New Credit Card                           |  |  |  |  |
| Update Email                                                                                                    | Name On Card +                                  |  |  |  |  |
| Change Password                                                                                                    |                                                 |  |  |  |  |
| My Data                                                                                                    | Credit Card Number *  Month *                   |  |  |  |  |
| Looking for your promo codes?<br>Promo codes provided as part of a special<br>offer are sent by email only. Please refer to<br>your inbox to find and redeem any valid promo<br>codes you may have. | Billing Address * Postal Code * United States • |  |  |  |  |
|                                                                                                    | Cancel Save                                     |  |  |  |  |

5. Go to BPRD's <u>Book a Tee Time page</u>. Select Login/Sign Up in the upper right corner.

| 👻 🦺 Manage Payment Information 🛛 🗙 🖓 Tee Times – Bisman                                            | rck Parks & F × 🔑 Tee Times × +     |           |             |       |             | - 0 ×                    |
|----------------------------------------------------------------------------------------------------|-------------------------------------|-----------|-------------|-------|-------------|--------------------------|
| $\leftrightarrow$ $\rightarrow$ C $\stackrel{\bullet}{•}$ bismarck-parks-recreation.book.teeitup.c | om/?course=16229&date=2024-04-24    |           |             |       |             | @ Guest :                |
|                                                                                                    |                                     |           |             |       |             |                          |
| BISMARCK PARKS & RECREATION                                                                        |                                     | Tee Times | Course Info | Store |             | Login / Sign Up          |
| BISMARCK PARKS & RECREATION                                                                        | Showing Tee Times for: Apr 24, 2024 | Tee Times | Course Info | Store | Enter Promo | Login / Sign Up<br>Apply |

## 6. When the Login window opens, select OR LOGIN WITH GOLF ID.

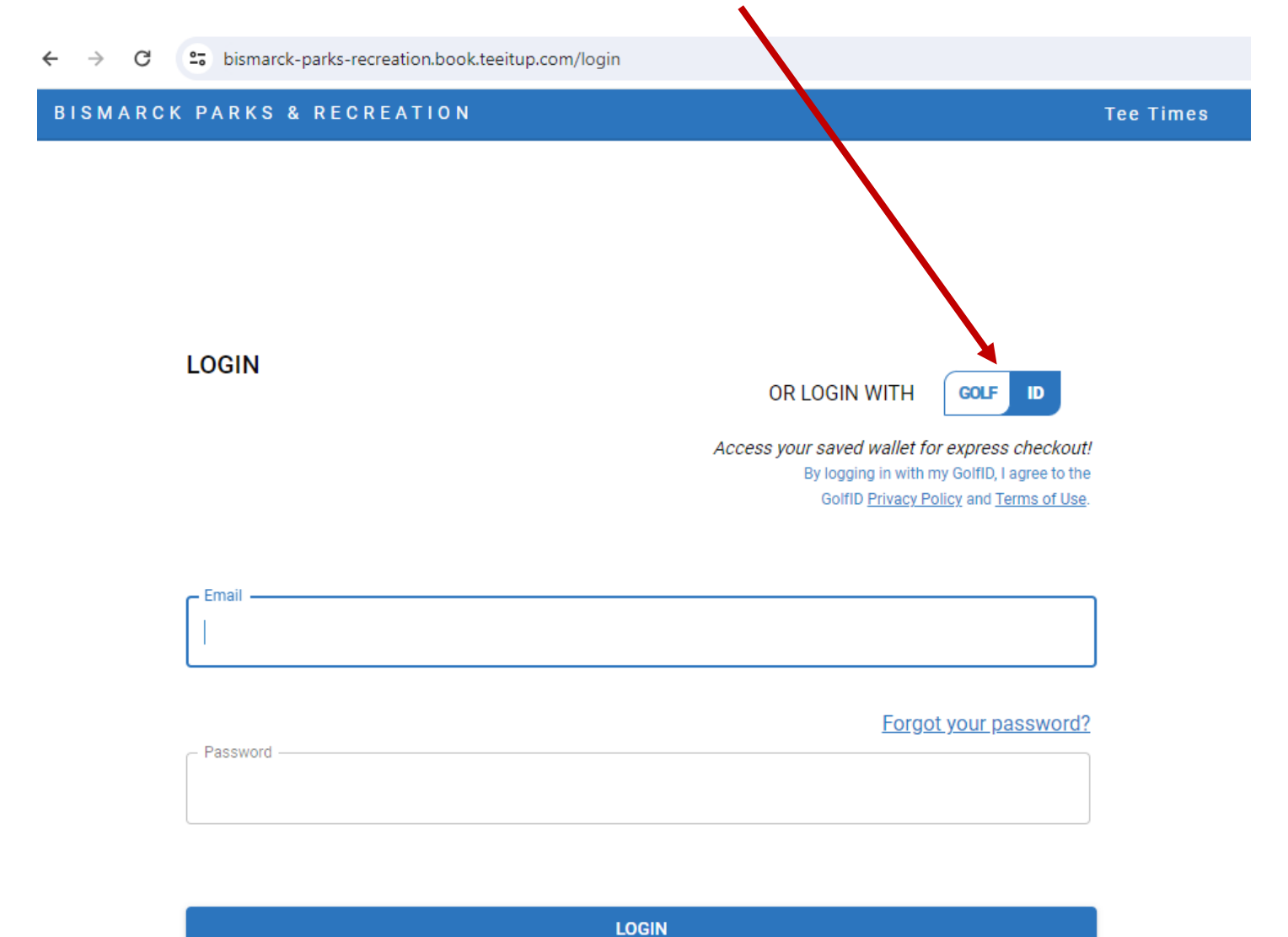

7. When you select your name in the upper right corner, you can choose Manage Payments in the dropdown menu to see saved credit cards.

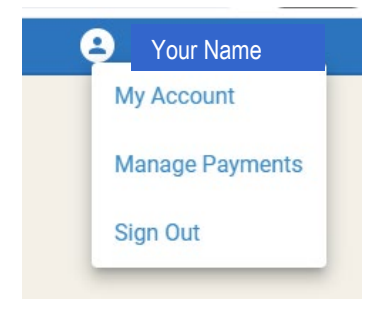